### Schweinedatenbank - Anagrafe Suini

### (Meldung Ausgang – Hausschlachtung/Tod)

WICHTIG: Nachdem man einen Zugang zum Account der "Anagrafe Suini" erstellt hat, kann man entnommene Scheine selbst aus dem Stallregister austragen.

**Im Fall einer Hausschlachtung wird 3 Tage zuvor** dem tierärztlichen Dienst eine E-Mail Benachrichtigung zur Hausschlachtung mitgeteilt. Angegeben werden:

- Betreff: "Meldung Hausschlachtung"
- Namen des Tierhalters
- Hof-Kodex
- Datum der Hausschlachtung
- die Tierart und die Anzahl der zu schlachtenden Tiere.
- Name Metzger, der die Schlachtung durchführt

Die Tiere müssen korrekt gekennzeichnet und in der Datenbank registriert worden sein. Die E-Mail wird an den betreffenden Bezirk versendet:

- für den Bezirk Bozen an vet@sabes.it
- f
  ür den Bezirk Meran an <u>vetmeran@sabes.it</u>
- für den Bezirk Brixen an vetbrixen@sabes.it
- für den Bezirk Bruneck an vetbruneck@sabes.it

### Schritt 1:

Auf die Seite www.vetinfo.it gehen und sich unter "Accedi all'Area riservata" anmelden.

| Sistema lı<br>Veterinari                                                                                  | o <b>Stativo</b>                                                                                                    | Minister                                                                                                    | e della <mark>Satut</mark> e 😡                                       |        |
|----------------------------------------------------------------------------------------------------|----------------------------------------------------------------------------------------------------|----------------------------------------------------------------------------------------------------|----------------------------------------------------------------------|--------|
| Numere Verde-<br>800-082280 0861-31<br>da tel. FISSO de tel.                                              | Benvenuti nel Portale del Si<br>5500                                                                                                    | stema Informativo Veterinario. L'Help Desk osserva<br>Richiedi l'account<br>Non ricordo le mie credenziali                                                                                                    | il seguente orario di servizio: dal Luned A                          | $\int$ |
| Sistema I&R                                                                                               |                                                                                                    | Presentazione                                                                                                    |                                                                      |        |
| Schede Gestionell<br>online<br>Carta Nazionale dei Servizi<br>Software per Carta<br>Nazionale dei Servizi | Il portale dei Sistemi Informativi Vet<br>Salute, con lo scopo di raccogliere<br>governo del sistema nazionale della<br>particolare attenzione alla definizion<br>produttiva, dalla produzione degli<br>commercio degli alimenti per il consur            | erinari nasce, per volere del <i>Ministero della</i><br>e presentare i dati, sanitari e non, utili al<br>Sanità Animale e Sicurezza Alimentare, con<br>ne dei rischi sanitari lungo l'intera catena<br>ilimenti per gli animali sino alla messa in<br>no umano. | In evidenza PESTE SUINA AFRICANA Bollettino Epidemiologico Nazionale |        |
| Richiesta Abilitazione<br>Richiesta account<br>per accesso a VETINFO                                      | Esso fornisce una serie di servizi pubblici quali news, ri<br>di interesse, dati statistici e collegamenti ad altri siti nazi<br>Il portale costituisce, inoltre, il punto di accesso unico<br>operatori del settore, che lo alimentano e lo utilizzano a | ferimenti alla normativa vigente, informazioni<br>onali ed internazionali coerenti con l'area.<br>9 per i soggetti istituzionali, le aziende e gli<br>vario titolo mediante le specifiche funzionalità                                                          | 12. VIDEO DIVULGATIVO                                                |        |

### Schritt 2:

Der Einstieg kann über den SPID erfolgen.

| Sistema | a Informativo Veterinario                                                                                                    |
|---------|----------------------------------------------------------------------------------------------------|
|         |                                                                                                    |
|         |                                                                                                    |
|         | Credenziali VetInfo SPID CIE CNS                                                                                                    |
|         | SPID, il Sistema Pubblico di Identità Digitale, è il<br>sistema di accesso che consente di utilizzare,<br>con un'identità digitale unica, i servizi online<br>della Pubblica Amministrazione e del privati<br>accreditati. |
|         | Se sei già in possesso di un'identità digitale,<br>accedi con le credenziali del tuo gestore.<br>Se non hai ancora un'identità digitale, richiedila<br>ad uno dei gestori.                                                 |
|         | Maggiori informazioni<br>Non hai SPID?<br>Serve aiuto?                                                                                                    |
|         | sp:d√ ( ) AgID Agenza per<br>Intalia Digitale                                                                                                    |

### Schritt 3:

Auf das Feld **"Suini"** klicken.

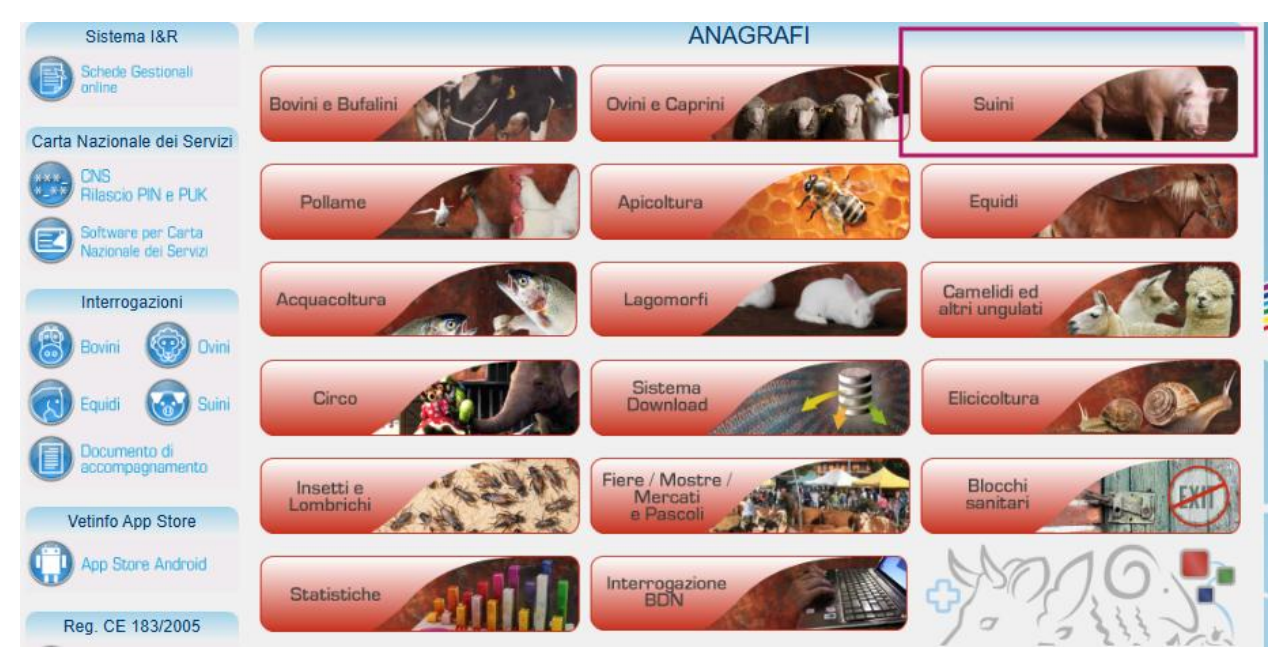

#### Schritt 4:

In der Menüleiste auf **"REGISTRO ATTIVITA!**" dann **"Morte / macellazione in stabilimento**" & " Insiemi" und "Inserimento" auswählen.

| Sister<br>Veteri<br>Suini | na Inform<br>Inario | ativo          | Mr. Sp                                  |      | -             | K.        |                                   | Minu       | stero della o |
|---------------------------|---------------------|----------------|-----------------------------------------|------|---------------|-----------|-----------------------------------|------------|---------------|
| DATI                      | ANAGRAFICHE         | IDENTIFICATIVI | REGISTRO ATTIVITA'                      | MOVI | MENTAZIONI    | INVIO FIL | E                                 |            |               |
|                           | Insier              | nı - Registra  | Insiemi                                 | >    | nentazioi     | nı di usc | ita dei suini da                  | ll'attivit | а             |
| Attivita                  |                     | ^              | Stampa registro di<br>stalla            |      | azione:       |           |                                   |            |               |
| Codice Fiscale:           |                     |                | Morte / macellazione<br>in stabilimento | >    | Capi singoli  | >         |                                   |            |               |
| Data Inizio Attiv         | ita`:               |                | Macellazione per<br>autoconsumo in      |      | Insiemi       | >         | Inserimento                       |            |               |
| Numero capi:              | 0                   |                | allevamenti familiari                   | Cau  | sale:         |           | Aggiornamento<br>Morte in stabili | mento      | ~             |
| Data morte:               | 14/02/202           | :5             |                                         | Dat  | a comunicazio | one:      | 14/02/2025                        |            |               |

### Schritt 5:

Bei **"Attivita**" auf den Pfeil klicken und den eigenen Betrieb, welcher nun erscheint in der Zeile anklicken.

|                                    |                                                                | Insiemi - R                                                        | egistrazione                                             | delle mo          | ovimentazion                                              | i di uscita de | ei suini dal                    | l'attivita`    |  |
|------------------------------------|----------------------------------------------------------------|--------------------------------------------------------------------|----------------------------------------------------------|-------------------|-----------------------------------------------------------|----------------|---------------------------------|----------------|--|
| tivita`<br>dice Fisc<br>ita Inizic | cale:<br>o Attivita`:                                          | 19/12/20                                                           | <b>^</b><br>D16                                          | Der<br>Spe<br>Dat | nominazione:<br>ecie detenuta:<br>za Fine Attivita`:      | SUINI          |                                 |                |  |
| mero ca<br>ta morte                | api:<br>:e:                                                    | 0 14/02/2025                                                       |                                                          |                   | Causale:<br>Data comunicazion                             | e:             | Morte in stabilir<br>14/02/2025 | mento V        |  |
| aagiio r                           | Hovimentazio                                                   | le                                                                 |                                                          |                   |                                                           |                |                                 |                |  |
|                                    | Parametri di<br>ingressi regi                                  | ricerca degli<br>strati per l attivita`                            | Provenienza<br>Attivita                                  | Aggiu             | ngi riga Cancell<br>Data ingresso<br>mm/aaa               | a riga         |                                 |                |  |
| Insieme                            | Parametri di<br>ingressi regi<br>Codice di ide<br>presente sul | ricerca degli<br>strati per l'attivita`<br>ntificazione<br>animale | Provenienza<br>Attivita <sup>*</sup><br>Codice Aziendale | Aggiu             | ngi riga Cancell<br>Data ingresso<br>mm/aaaa<br>Documento | a riga         |                                 | Data documento |  |

|                     | reisonnen -    | Microsoft Euge         |                         |              | 0        | ^  |                 |
|---------------------|----------------|------------------------|-------------------------|--------------|----------|----|-----------------|
| https://www.vetinf  | o.it/suini/inc | lude_perl/display_lov_ | server.pl?tipoLov=LOV_a | Illevamenti_ | að       | Ð  |                 |
| Codice              | Allevamen      | ito [%                 | Invia                   | Incella      |          | _  |                 |
| Numero di           | Codice         | Denominazione          | Identificativo          | Specie       | Data fi  | ne | 223             |
| registrazione unico | 0.000          | - Carles Carlos Co     | Fiscale                 | SUINI        | attivita |    | -               |
|                     |                |                        |                         |              |          |    |                 |
|                     |                |                        |                         |              |          |    | REGISTRO ATTIVI |
|                     |                |                        |                         |              |          |    | azione delle    |
|                     |                |                        |                         |              |          |    | NO DELL'ALL     |
|                     |                |                        |                         |              |          |    | i2R             |
|                     |                |                        |                         |              |          |    |                 |

### Schritt 6:

Das Datum des Ausganges angeben und den Grund (Hausschlachtung oder Tod) angeben.

| Numero capi:            | 0          | <br>Causale:        | Morte in stabilimento |
|-------------------------|------------|---------------------|-----------------------|
| Data morte:             | 14/02/2025 | Data comunicazione: | Morte in stabilimento |
| Dettaglio Movimentazion | e          |                     |                       |

bring.bz.it

2025

#### Schritt 7:

Nun kann ebenfalls wieder auf den Pfeil geklickt werden und die Tiere im Stallregister werden angezeigt. Mit einem Klick in die Zeile sind sie ausgewählt.

|                                                                   | - 55                                                                                                    | cancena riga                                                                                                    |                                                                                                    |
|-------------------------------------------------------------------|----------------------------------------------------------------------------------------------------|----------------------------------------------------------------------------------------------------|----------------------------------------------------------------------------------------------------|
| Parametri di ricerca degli<br>ingressi registrati per l attivita` | Provenienza<br>Attivita` ✓                                                                                                    | Data ingresso<br>mm/aaaa                                                                                                    |                                                                                                    |
| Codice di identificazione<br>presente sull anir ale               | Codice Aziendale                                                                                                    | Documento                                                                                                    | D                                                                                                    |
| Tipo identificativo                                               | Ubicazione identificativo                                                                                                    | N. Capi Eta` (mesi)                                                                                                    | N                                                                                                    |
| Specie<br>SUINI                                                   | Categoria ^                                                                                                    | Razza                                                                                                    | S                                                                                                    |
|                                                                   | Parametri di ricerca degli<br>ngressi registrati per l'attivita`<br>Codice di identific<br>presente sull anir<br>clicca e cerca dettag io> ^<br>Fipo identificativo<br>Specie<br>SUINI | Provenienza<br>Attivita` Provenienza Attivita` Provenienza Attivita`  Codice di identific azione Presente sull anin ale Codice Aziendale Ubicazione identificativo Ubicazione identificativo Categoria SUINI | Provenienza Data ingresso   ngressi registrati per l attivita` Attivita`   Attivita` mm/aaaa    Documento  Documento  Documento  Documento  Documento  Documento  Documento  Documento  Categoria  SUINI  Attivita` |

Invia Cancella

Die Tiere, welche sich im Stallregister befinden, werden angezeigt und mit Mausklick ausgewählt.

Identificazione %

| e | Codice<br>provenienza | <u>Stato</u> | Data<br>ingresso | Estremi<br>documento | Data<br>documento | Categoria alla<br>data Ingresso | Eta`alla<br>data Ingresso | Anno Nascita | Mese Nascita | N. Capi alla<br>data Ingresso | N. Capi<br>con<br>coda<br>integra | Tipe<br>ider |
|---|-----------------------|--------------|------------------|----------------------|-------------------|---------------------------------|---------------------------|--------------|--------------|-------------------------------|-----------------------------------|--------------|
|   |                       |              | 10/03/2024       | 8389                 | 10/03/2024        | LATTONZOLI                      | 1                         | 2024         | 2            |                               |                                   | MAR          |
|   |                       |              | 13/02/2024       | 0007                 | 12/02/2024        | LATTONZOLI                      | 1                         | 2024         | 1            |                               |                                   | MAR          |

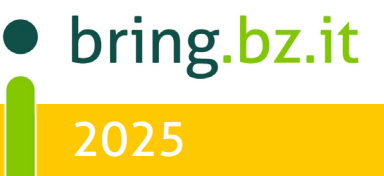

### Schritt 8:

Jetzt wird die **Anzahl** der Tiere aus der ausgewählten Gruppe angegeben, welche bewegt werden sollen. Außerdem die **Kategorie\* (ebenfalls mit Klick auf den Pfeil)**, in der sie sich derzeit befinden.

|        |                                                                   | Aggiun                    | gi riga Cancella riga |
|--------|-------------------------------------------------------------------|---------------------------|-----------------------|
|        | Parametri di ricerca degli                                        | Provenienza               | Data ingresso         |
|        | ingressi registrati per l'attivita`                               | Attivita` 🗸               | mm/aaaa               |
| nsieme | Codice di identificazione<br>presente sull animale <sup>(1)</sup> | Codice Aziendale          | Documento             |
| n.1    | clicca e cerca dettaglio>                                         |                           |                       |
| _      | Tipo identificativo                                               | Ubicazione identificativo | N. Capi Eta` (mesi)   |
|        |                                                                   |                           |                       |
|        | Specie                                                            | Categoria                 | Razza                 |
|        | SUINI                                                             |                           | ^                     |
|        |                                                                   |                           |                       |

Auch hier kann wieder die entsprechende Zeile ausgewählt werden.

| Categoria 🕅 |             | Invia | Cancella |
|-------------|-------------|-------|----------|
|             | Categoria   |       |          |
|             | CINGHIALI   |       | _        |
|             | GRASSI      |       |          |
|             | LATTONZOLI  |       |          |
|             | MAGRONCELLI |       |          |
|             | MAGRONI     |       |          |
|             | SCROFE      |       |          |
|             | SCROFETTE   |       |          |
|             | VERRI       |       |          |

### Erklärung Kategorien\* :

Bei Schweinen wird je nach Alter, in Gewichtskategorien unterschieden.

Diese sind:

- Cinghiali = Wildschweine
- Magroni = ab 70 Tagen bis zur Kategorie "Sau", "Eber" oder "Mast"
- Grassi = Mastschweine/ weiblich und männlich
- Scrofe = Zuchtsauen, nach dem ersten Abferkeln
- Lattonzoli = Geburt bis 28 Tage (Absetzer)
- Scrofette= Jungsauen bis zum ersten Abferkeln
- Magroncelli= Mastschweine vom 29. Tag bis 69. Tag
- Verri= Zuchteber

### Schritt 9:

Das Alter (Monate) der Tiere erscheint automatisch. Nun kann also auf "Inserisci" geklickt werden und die Tiere sind erfolgreich ausgetragen.

| coda integr |
|-------------|
|             |
|             |
| ~           |
|             |

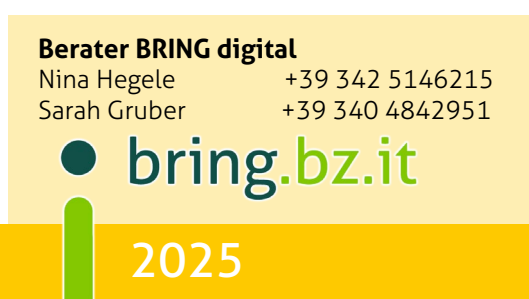